### 1 Actualizați manualul de utilizare electronic

Philips încearcă să-și îmbunătățească continuu produsele. Pentru a vă asigura că manualul electronic de utilizare este actualizat cu cele mai recente informații, subliniem cât este de important să vă actualizați sistemul home theater cu cel mai recent manual electronic de utilizare.

Manualele electronice de utilizare pot fi obținute de pe www.philips.com/support.

#### De ce aveți nevoie?

Înainte de a actualiza manualul electronic de utilizare, asigurați-vă că aveți următoarele:

- O unitate flash USB goală. Unitatea flash USB trebuie să fie formatată FAT sau DOS. Nu utilizați o unitate hard disk USB.
- Un PC cu acces la Internet.
- Un utilitar de arhivare care suportă formatul fişierului ZIP (de exemplu, WinZip® pentru Microsoft® Windows® sau Stufflt® pentru Macintosh®).

#### Pasul 1:Verificați versiunea curentă a manualului electronic de utilizare

Înainte de a actualiza manualul electronic de utilizare, verificați versiunea curentă instalată în sistemul dvs. home theater. Dacă versiunea manualului electronic de utilizare din sistemul dvs. home theater este anterioară versiunii disponibile la www.philips.com/support, descărcați și instalați cel mai recent manual electronic de utilizare.

- 1 Apăsați ♠ (Acasă).
- 2 Selectați **[Configurare]**, apoi apăsați OK.
- 3 Selectați [Configurare avansată] > [Informații versiune.], apoi apăsați OK.

#### Notă

 Ultimele două cifre indică versiunea manualului electronic de utilizare instalat în sistemul dvs. home theater. De exemplu, dacă versiunea din sistemul home theater este "Subsystem SW: 35-00-00-05", "05" reprezintă versiunea manualului electronic de utilizare instalat în prezent.

# Pasul 2: Descărcați cel mai recent manual electronic de utilizare

- 1 Introduceți unitatea flash USB goală întrun conector USB de pe PC-ul dvs.
- 2 în browser-ul Web, navigați la www. philips.com/support.
- Pe site-ul de asistenţă Philips, găsiţi-vă produsul şi faceţi clic pe "Software şi drivere", iar apoi localizaţi "Manualul electronic". Manualul electronic de utilizare este comprimat într-o arhivă \*.zip.
- 4 Dacă manualul electronic de utilizare de pe site-ul de asistență Philips este o versiune ulterioară celei a manualului electronic de utilizare de pe home theater, salvați fișierul zip în directorul rădăcină al unității flash USB.
- 5 Dezarhivați fișierul descărcat în directorul rădăcină al unității flash USB.
  - Un fişier cu denumirea 'HTSxxxxeDFU. zip' este extras în folderul '\UPG' de pe unitatea flash USB, 'xxxx' fiind numărul modelului sistemului dvs. home theater.
- 6 Deconectați memoria flash USB de la computer.

## Pasul 3: Actualizați manualul electronic de utilizare

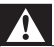

#### Avertisment

- Nu opriţi sistemul home theater şi nu îndepărtaţi unitatea flash USB în timpul actualizării.
- Dacă se produce o pană de curent în timpul actualizării, nu îndepărtați unitatea flash USB din sistemul home theater. Sistemul home theater continuă actualizarea imediat ce se reia alimentarea cu curent.
- Dacă apare o eroare în timpul actualizării, reîncercați procedura. Dacă eroarea reapare, contactați Philips Consumer Care.
- 1 Porniți televizorul.
- 2 Conectați unitatea flash USB care conține fișierul descărcat (manualul electronic de utilizare) la conectorul USB de pe sistemul home theater.
- - nu se află niciun disc în compartimentul sistemului home theater şi
  - compartimentul discului este închis.
- 4 Apăsați [3], [3], [8] de pe telecomandă.
  >> Urmați instrucțiunile de pe ecran
  - pentru a confirma actualizarea. Atunci când ați terminat, sistemul home theater se oprește și repornește automat.

Dacă nu repornește automat, deconectați cablul de alimentare timp de câteva secunde și apoi reconectați-l.

5 Deconectați dispozitivul de stocare USB de la sistemul home theater.